## Meet 沒有錄影功能,怎麼辦?

1.請連到下列連結,申請教育部 GMAIL 帳號 (@go.edu.tw)

教育部 GAMIL 登入 (@go.edu.tw)

2.點選下方連結登入,選擇最下方「使用縣市帳號登入」

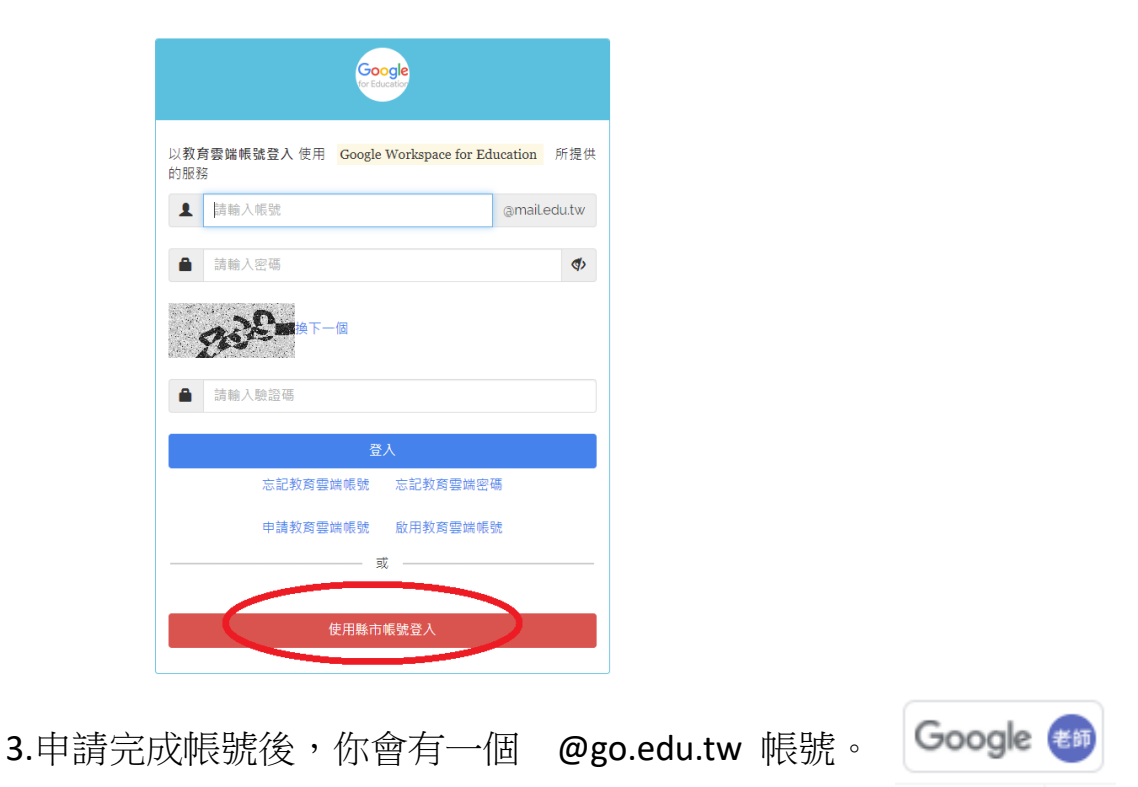

4.登入你的彰化 gsuite, 進入 classroom。邀請加入 go.edu.tw 的老師帳號(複製你自

己的@go.edu.tw 帳號)

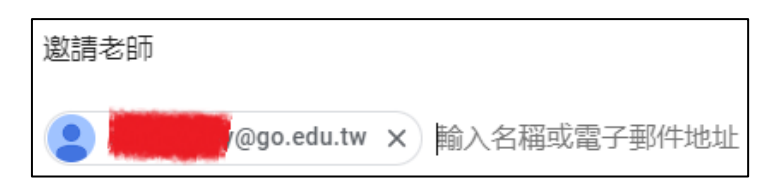

5.到 @go.edu.tw 信箱收信,點選加入邀請的 classroom。

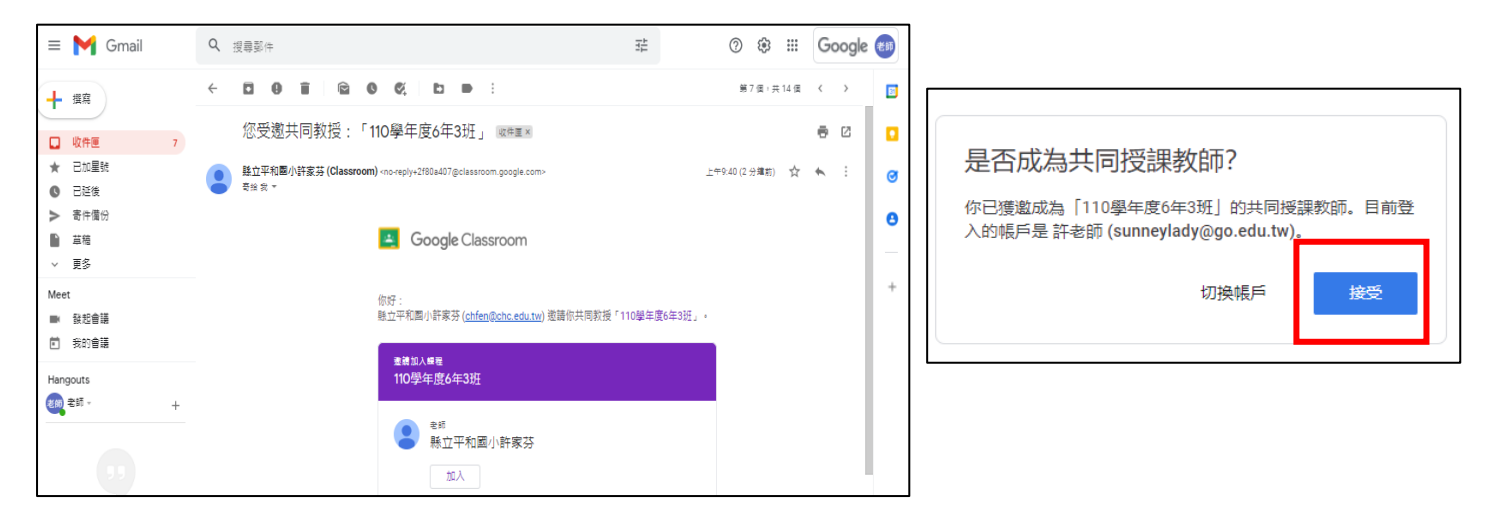

6.使用 go.edu.tw 帳號登入 classroom, 重設 meet 的連結, meet 就有錄影功能囉。

(一個 classroom 老師群,只需要有一個用@go.edu.tw 帳號的老師,同時用

@go.edu.tw 去重設 meet 連結,就可以有錄影功能囉!)

7.meet 錄影檔會在哪裡? 檔案會在 go.edu.tw 老師帳號雲端硬碟,但是上課中有按錄影的,也會在信箱收到錄影檔共享連結。(非常好用)

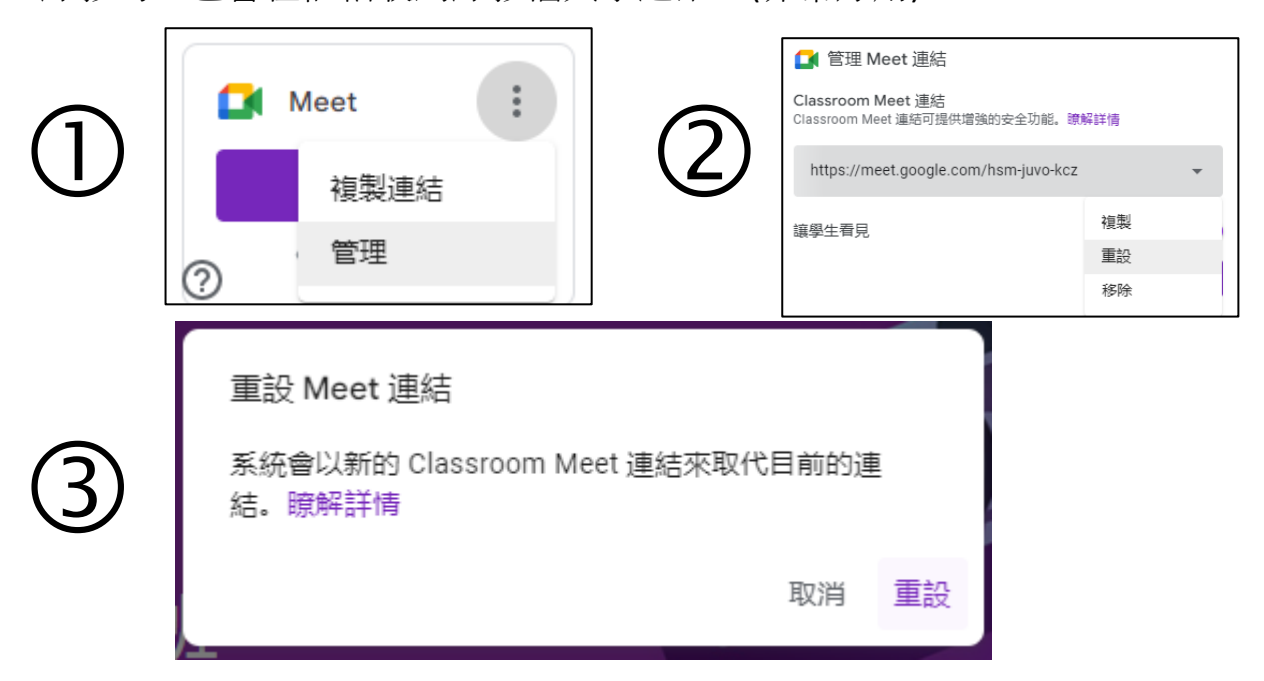

8.meet 錄影功能終於重現了~~

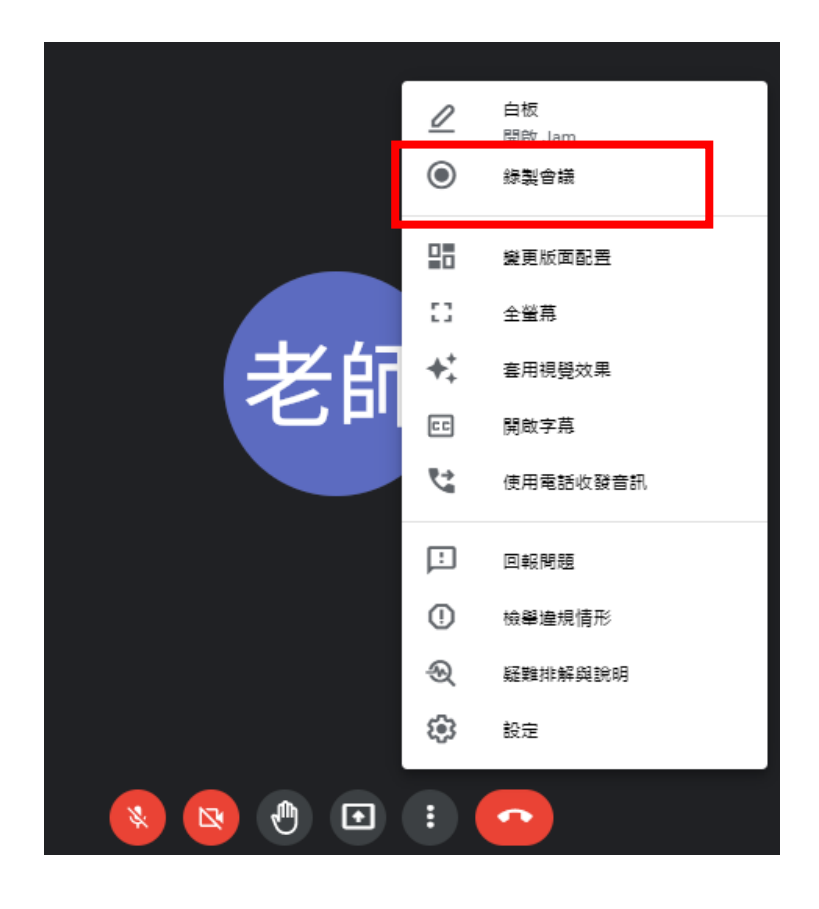